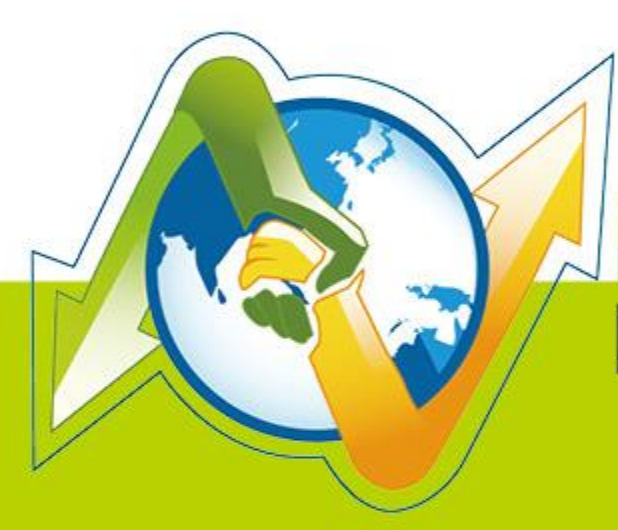

# N- Partner N-REPORTER

How to receive McAfee IntruShield IDS Audit Log with N-Reporter V1.1.2

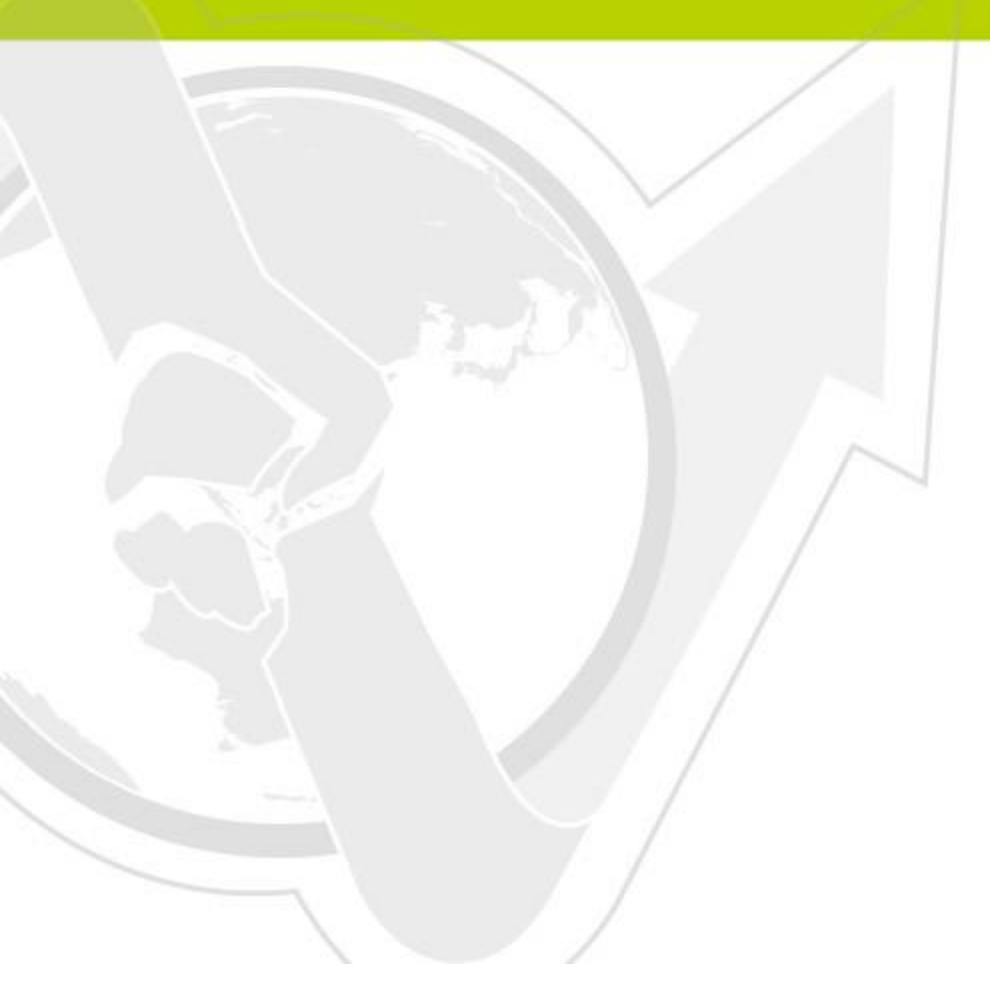

(01-01-01-001) 2013/08/06

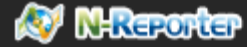

### Preface

This document is to introduce how to receive McAfee IntruShield Syslog with N-Reporter. It emphasizes on how to set up McAfee IntruShield Syslog Forwarding, for N-Reporter to process McAfee IntruShield Syslog correctly.

N-Reporter is a product of N-Partner. It is one of the main Syslog analyzer in the industry. It is able to calculate and analyze received Syslog, and produce all kinds of professional reports.

McAfee IntruShield IDS is a device of Network Intrusion Detection. It sends analyzed results of network current situation to N-Reporter through Syslog.

P.S. McAfee IntruShield IDS is the registered trademark of McAfee company.

#### Contents

| Setting up McAfee IntruShield Syslog Forwarding              | 2 |
|--------------------------------------------------------------|---|
| Setting up McAfee Network Security Manager Syslog forwording | 3 |

# Setting up McAfee IntruShield Syslog Forwarding

McAfee IntruShield IDS is able to send Syslog through Fault Notification Syslog Forwarder to the third party syslog application. For example: N-Reporter.

#### Perform the following steps:

- **step1**: Please log in IntruShield IDS with administrator authorization.
- **step2:** Open the syslog forwarder interface.
- **step3:** Set up the following options and key-in the needed value.
  - ✓ Enable Syslog Forwarder: Yes
  - ✓ Forward Alerts: With Severity low and above
  - ✓ Syslog Server: Please key-in the IP address of the N-Reporter device.
  - ✓ Port: 514
- step4: Select Message Preference: Customized. Then, click Edit, enter the interface for customized edit syslog messages.
- **step5:** Please copy and paste the following text.

category="\$IV\_CATEGORY\$", sub\_category="\$IV\_SUB\_CATEGORY\$", attack\_name="\$IV\_ATTACK\_NAME\$", attack\_severity=\$IV\_ATTACK\_SEVERITY\$, interface=\$IV\_INTERFACE\$, source\_ip=\$IV\_SOURCE\_IP\$, source\_port=\$IV\_SOURCE\_PORT\$, destination\_ip=\$IV\_DESTINATION\_IP\$, destination\_port=\$IV\_DESTINATION\_IP\$, destination\_port=\$IV\_DESTINATION\_IP\$, network\_protocol=\$IV\_NETWORK\_PROTOCOL\$, attack\_count=\$IV\_ATTACK\_COUNT\$

Note: The format above does not contain any line break.

- ► step6: Click Save.
- ► step7: Click Apply.
- ▶ step8: Set up complete. IntruShield IDS will generate and send Syslog to N-Reporter.

#### 🔊 N-Reporter

## Setting up McAfee Network Security Manager Syslog forwording

**step1:** Please log in with administrator authorization.

Network Security Manager→IPS Setting→Alert Notification→Syslog •

- **step2:** Open the syslog forwarder interface.
- **step3:** Set up the following options and key-in the needed value.
  - ✓ Enable Syslog Forwarder : Yes
  - ✓ Server Name or IP Address : Please key-in the IP address of the N-Reporter machine.
  - ✓ UDP Port : 514
  - ✓ Send Notification IF : Check The following notification filter is matched: Severity Informational and above
- step4: Select Message Preference: Customized. Then, click Edit, enter the interface for customized edit syslog messages.
- **step5:** Please copy and paste the following text.

category="\$IV\_CATEGORY\$", sub\_category="\$IV\_SUB\_CATEGORY\$", attack\_name="\$IV\_ATTACK\_NAME\$", attack\_severity=\$IV\_ATTACK\_SEVERITY\$, interface=\$IV\_INTERFACE\$, source\_ip=\$IV\_SOURCE\_IP\$, source\_port=\$IV\_SOURCE\_PORT\$, destination\_ip=\$IV\_DESTINATION\_IP\$, destination\_port=\$IV\_DESTINATION\_IP\$, destination\_port=\$IV\_DESTINATION\_IP\$, network\_protocol=\$IV\_NETWORK\_PROTOCOL\$, attack\_count=\$IV\_ATTACK\_COUNT\$

Note: The format above does not contain any line break.

- ► step6: Click Save.
- ► step7: Click Apply.
- **step8:** Set up complete. IntruShield IDS will generate and send Syslog to N-Reporter.

#### Examples:\_

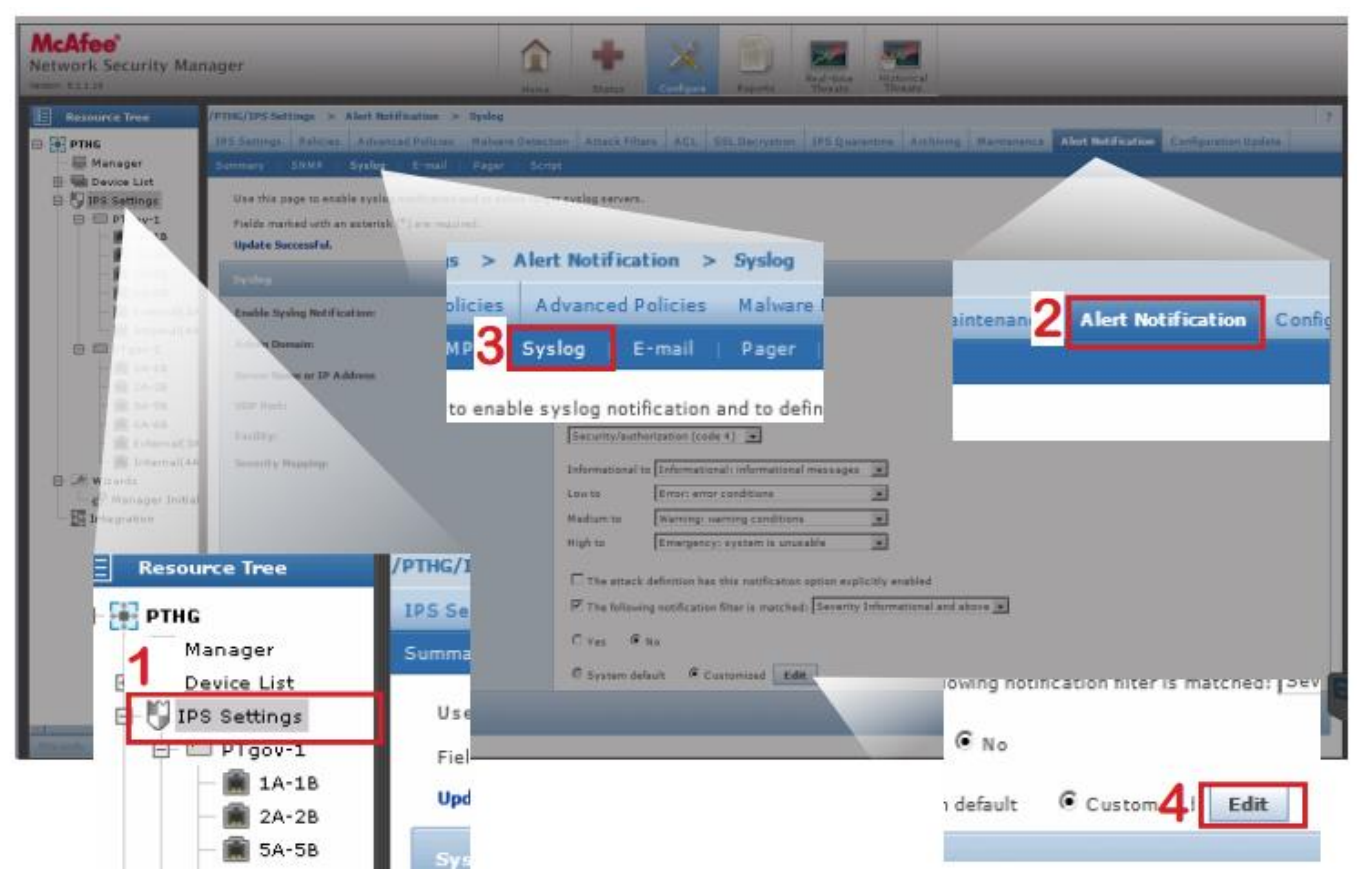

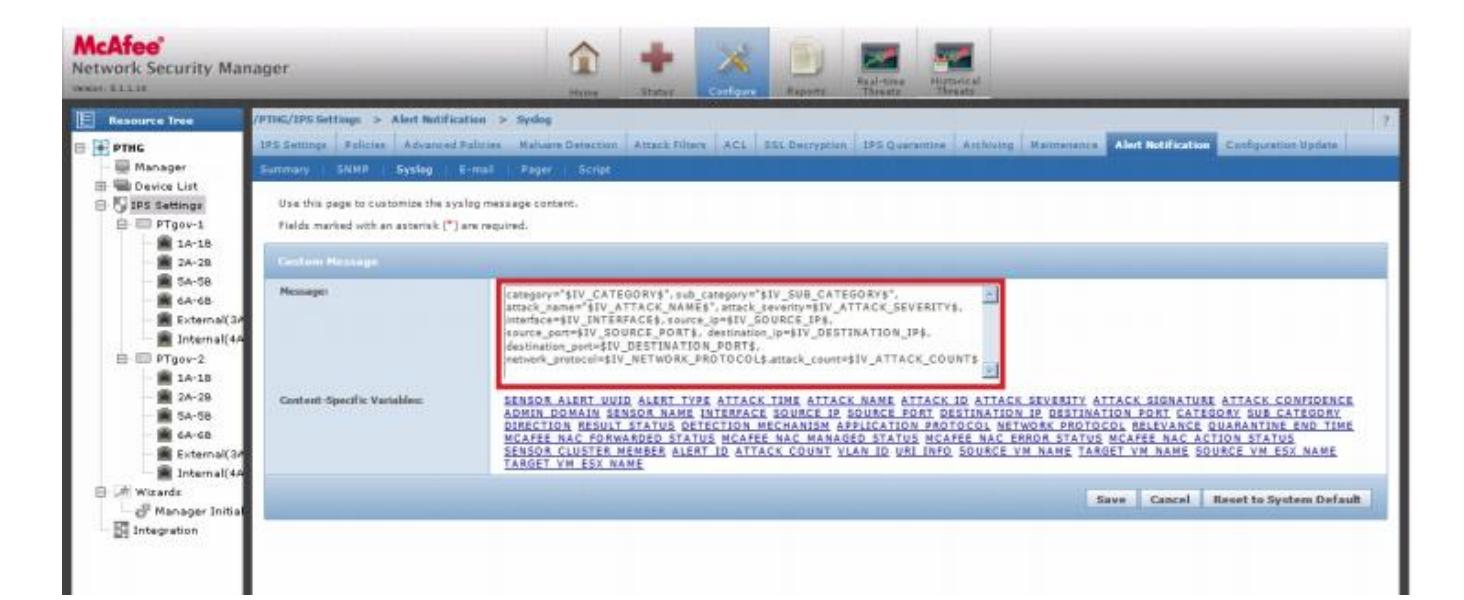

Purchases and Sales Cooperation: <a href="mailto:sales@npartnertech.com">sales@npartnertech.com</a> Technical Support: <a href="mailto:support@npartnertech.com">support@npartnertech.com</a>

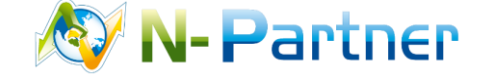